## How to Unenroll at Student from School

- 1. Archive Report Card/Transcript! See How to Archive Report Cards under Student Guides.
- 2. Log onto RenWeb 1 3. Select Students (New) ren & web 1 Home My Classroom People

Families (NEW)

- 4. Select Student from list
- 5. Click in school information box or select school on the right bar

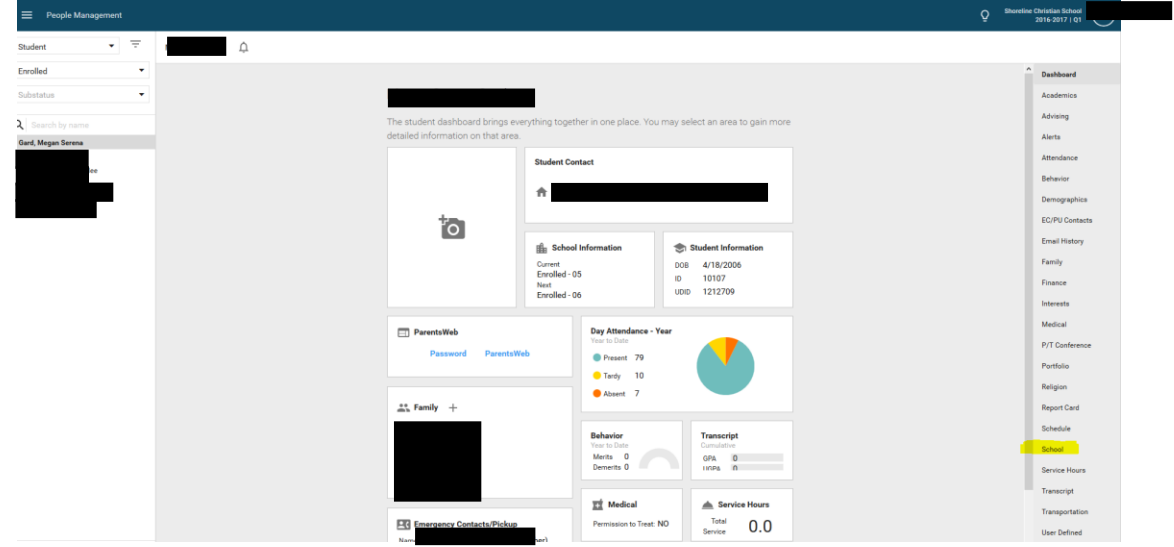

- 6. Under Current School column change Enrolled Status to Withdrawn
- 7. Under right column enter a Withdraw date and reason
- 8. Save with Orange Circle at Bottom
- 9. DONE! Don't forget to Unenroll them in Dashboard too!

| 201001                                                                    |                                                     |                                                              |                                         |  |
|---------------------------------------------------------------------------|-----------------------------------------------------|--------------------------------------------------------------|-----------------------------------------|--|
| The School area allows an<br>at your school, other school<br>information. | ccess to current enrolli<br>ools the student has at | ment information, the studer<br>tended, and the student's cu | nt's enrollment history<br>rrent locker |  |
| Current School *                                                          |                                                     | Next School                                                  |                                         |  |
| 9                                                                         | •                                                   | S                                                            | • • • • •                               |  |
| Enrolled                                                                  | ▼ 06 ▼                                              | Enrolled                                                     | <ul> <li>▼ 07 ▼</li> </ul>              |  |
|                                                                           |                                                     | Enrolled Date *                                              |                                         |  |
| Sub Status 💌                                                              |                                                     | Saturday, Aug 06, 2016                                       | •                                       |  |
| Placement                                                                 |                                                     | Graduation Date                                              | ✓ Class Year                            |  |
| Student ID                                                                |                                                     |                                                              |                                         |  |
| 10107                                                                     |                                                     | Withdraw Date                                                | •                                       |  |
| School UD ID                                                              |                                                     |                                                              |                                         |  |
| 1212709                                                                   |                                                     | Withdraw Reason                                              |                                         |  |
|                                                                           |                                                     |                                                              | School Year                             |  |
|                                                                           |                                                     | Reenrollment Status                                          | 2016-2017                               |  |